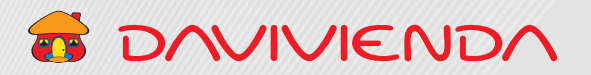

# 3 SOLICITUDES DE CERTIFICACIONES

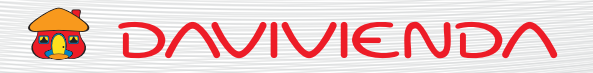

## **CONTENIDO**

## 3. SOLICITUD DE CERTIFICACIONES

| 3.1. | FORMULARIO CERTIFICACIONES                             | 3  |
|------|--------------------------------------------------------|----|
| 3.2. | FORMULARIO CERTIFICACIONES - REVISORÍA FISCAL          | 4  |
| 3.3. | FORMULARIO CERTIFICACIONES - CERTIFICACIONES DE FIRMAS | 6  |
| 3.4. | FORMULARIO CERTIFICACIONES - HISTÓRICO DE PAGOS        | 7  |
| 3.5. | FORMULARIO CERTIFICACIONES - APLICACIÓN DE PAGOS       | 8  |
| 3.6. | FORMULARIO CERTIFICACIONES - EMBARGOS                  | 9  |
| 3.7. | FORMULARIO CERTIFICACIONES - USUARIOS DE PORTAL        | 10 |

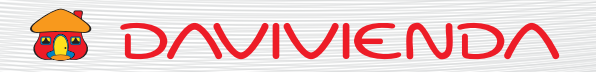

### **3.1. FORMULARIO CERTIFICACIONES**

#### Sección 1. Certificaciones

| Nombre empresa Da<br>Nombre del cliente Enr | rvivienda Test<br>ique Ballestas | NIT<br>Número de documento                     | 88881111<br>12538273      | Cliente empresarial<br>Fecha de solicitud | 3<br>18/02/2021 |
|---------------------------------------------|----------------------------------|------------------------------------------------|---------------------------|-------------------------------------------|-----------------|
|                                             |                                  | SOLICITUD DE                                   | CERTIFICACIONES           |                                           | 6               |
|                                             |                                  | Por favor escoja de que tipo de ce             | rtificación desea obtener | información                               |                 |
|                                             |                                  | SO                                             | LICITUD DE CE             | RTIFICACIONES                             |                 |
|                                             |                                  | Por favor escoja de qu                         | ue tipo de certi          | ficación desea obtener inform             | ación           |
|                                             |                                  |                                                | _                         |                                           |                 |
| po de certificación a solicitar             | : Esci                           | oja una opción                                 | ÷                         |                                           |                 |
|                                             | Reviso                           | Revisoría fiscal                               |                           |                                           |                 |
|                                             | Certifi                          | caciones de firmas<br>cación histórico de pago | e                         |                                           |                 |
|                                             | Certifi                          | Certificación de embargos                      |                           |                                           |                 |
|                                             | Certifi                          | cación usuarios de porta                       | d .                       |                                           |                 |
|                                             |                                  | 1                                              |                           |                                           |                 |
|                                             |                                  |                                                |                           |                                           |                 |
|                                             |                                  |                                                |                           |                                           |                 |
|                                             |                                  |                                                |                           |                                           |                 |
|                                             | 0                                | Francia altina                                 |                           |                                           |                 |
|                                             | U                                | Escoja el tipo                                 |                           |                                           |                 |
|                                             |                                  | de certificación                               |                           |                                           |                 |

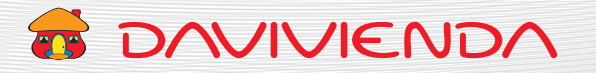

## **3.2. FORMULARIO CERTIFICACIONES - REVISORÍA FISCAL**

#### Sección 1. Certificación (Revisoría Fiscal)

| 1                                    | Escoja el tipo de<br>certificación requerida.                                                               | Seleccione la fecha<br>de corte de los<br>productos a certifica |
|--------------------------------------|----------------------------------------------------------------------------------------------------|-----------------------------------------------------------------|
|                                      | Por favor escoja de que tipo de certificación desea obtene                                                  | r información                                                   |
| Tipo de certificación a solicitar:   | Por favor escoja de que tipo de certificación desea obtener infor<br>Revisoria fiscal +<br>REVISORIA FISCAL | mación                                                          |
| Corte de saldos de los siguientes pr | oductos:                                                                                                    | dd/mm/aaaa                                                      |
| Cuentas de ahorros y con             | ientes (número de producto y saldo)                                                                         |                                                                 |
| Tarjeta de crédito (númer            | o producto y saldo a corte)                                                                                 | 0                                                               |
| Certificados de depósito (           | CDT (nº de certificado, valor inicial, tasa básica y fecha vcto)                                            | 0                                                               |
| Fondos de inversión (tipo            | de inversión, número de producto y saldo)                                                                   |                                                                 |
| Intereses especiales, ran            | jos y tasas.                                                                                                |                                                                 |
| Condiciones de cuentas y             | firmas autorizadas.                                                                                         |                                                                 |
| Endeudamiento en mone                | da legal, por concepto de préstamos, sobregiros, etc.                                                       | 0                                                               |
| Endeudamiento en mone                | ta extraniera, cartas de crédito, documentos al cobro, etc.                                                 |                                                                 |

3 Seleccione los campos que son requeridos por la Revisoría Fiscal.

5

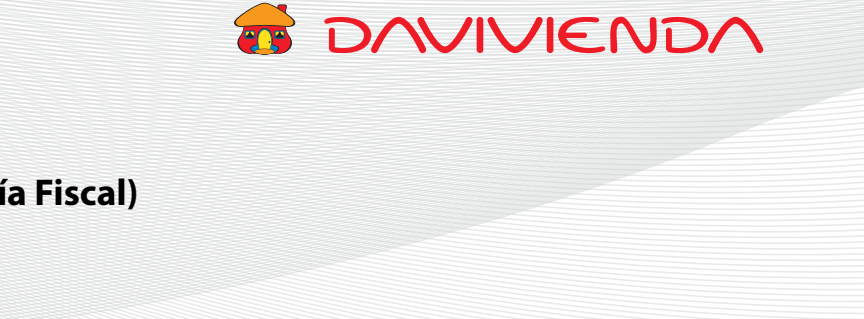

#### Sección 2. Certificación (Revisoría Fiscal)

|          | Ingrese a quién se<br>dirigir la Revisoría | debe<br>Fiscal.       |                       |                          | Utilice el botór<br>en caso de req<br>adicionar más | n "+ Agregar",<br>uerir<br>correos para el |
|----------|--------------------------------------------|-----------------------|-----------------------|--------------------------|-----------------------------------------------------|--------------------------------------------|
|          | Digite el correo                           |                       |                       |                          | envío de la cer                                     | tificación.                                |
|          | autorizado para él                         | envió                 |                       |                          |                                                     |                                            |
|          | de la certificación.                       |                       |                       |                          |                                                     |                                            |
|          |                                            | Por favor escoja de q | ue tipo de certificac | ión desea obtener inforn | naclón                                              |                                            |
|          | Tipo de certificación a solicitar:         | Revisoria fiscal      | \$                    |                          |                                                     |                                            |
|          |                                            |                       |                       |                          |                                                     |                                            |
| e certi  | ficación va dirigida a:                    |                       | REVISORIA FIS         | CAL Disisido o           |                                                     |                                            |
| . our li | noucion ta origina a                       |                       |                       | Dingida a:               |                                                     | _                                          |
| Itorizo  | o a enviar la certificación a los sigui    | entes correos:        |                       |                          | +                                                   | Agregar                                    |
| 8        | Соггео                                     |                       |                       |                          |                                                     |                                            |
|          | Correo                                     |                       |                       |                          |                                                     |                                            |
|          | 1                                          |                       |                       |                          |                                                     |                                            |
| forma    | ción adicional:                            |                       |                       |                          |                                                     |                                            |
| Inform   | nación adicional:                          |                       |                       |                          |                                                     |                                            |
|          |                                            |                       |                       |                          |                                                     |                                            |
|          |                                            |                       |                       |                          | · · ·                                               |                                            |
|          |                                            |                       |                       |                          | Cancelar Enviar                                     | solicitud                                  |
|          |                                            |                       |                       |                          | ľ                                                   | Ţ                                          |
|          |                                            |                       |                       |                          |                                                     |                                            |
|          | 4 Puede ingresar inf                       | ormación              |                       |                          | 5 Dé clic para                                      |                                            |
|          | o una aclaración a                         | dicional,             |                       |                          | cancelar                                            |                                            |
|          | para que sea inclu                         | ida                   |                       |                          | la solicitud.                                       |                                            |
|          | en la certificación.                       |                       |                       |                          |                                                     |                                            |
|          |                                            |                       |                       |                          | 🌀 Dé cl                                             | ic para                                    |
|          |                                            |                       |                       |                          | para                                                | enviar                                     |
|          |                                            |                       |                       |                          | la sol                                              | icitud.                                    |

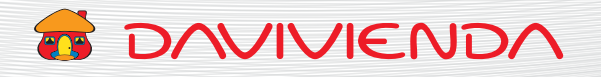

## **3.3. FORMULARIO CERTIFICACIONES - CERTIFICACIONES DE FIRMAS**

#### Sección 1. Certificaciónes (Certificación de firmas)

| Escoja el tipo<br>de certificación<br>requerida.                                  | n                           | 2                           | Esta opción perm<br>la certificación se<br>en todas sus cuer | ite que 4<br>realice<br>ntas.    | Utilice el bo<br>en caso de r<br>las cuentas r<br>para la certit | tón "+ Agrega<br>equerir adicic<br>requeridas<br>ficación. |
|-----------------------------------------------------------------------------------|-----------------------------|-----------------------------|--------------------------------------------------------------|----------------------------------|------------------------------------------------------------------|------------------------------------------------------------|
|                                                                                   |                             |                             | CERTIFICACIONES D                                            | E FIRMAS                         |                                                                  |                                                            |
| Tipo de certificación a solicitar:                                                | Certificaciones de firmas 🔶 |                             |                                                              |                                  |                                                                  |                                                            |
|                                                                                   |                             | CERTIFICACION               | NES DE FIRMAS                                                |                                  |                                                                  | + Agregar                                                  |
| quiere que la certificación se re                                                 | alice de todas sus cuentas: |                             |                                                              |                                  | •                                                                | 0                                                          |
| Indique que cuenta requiere l                                                     | la certificación:           |                             |                                                              |                                  | + Agregar                                                        | v                                                          |
| Tipo de cuenta                                                                    |                             |                             | Número de cuenta                                             |                                  |                                                                  |                                                            |
| Escoja una opo                                                                    | ión                         |                             | Número de cuenta                                             |                                  | 0                                                                |                                                            |
| Condiciones de manejo en la     Relación de firmas autorizada formación adicional | cuenta la c<br>as. gui      | ertificacić<br>ones (-), e  | on, un máximo de<br>spacios, comas (,)                       | 16 dígitos, sin<br>o puntos (.). |                                                                  |                                                            |
| Información adicional                                                             |                             | t                           |                                                              |                                  |                                                                  | wlar solicitud                                             |
|                                                                                   |                             |                             |                                                              | Cancelar                         | Enviar solicitud                                                 |                                                            |
| 5 Lea y tenga e<br>los condicion                                                  | n cuenta <u>6</u> Pu        | iede ingre                  | esar                                                         | <b>7</b> Dé clic para            |                                                                  |                                                            |
| que se exped                                                                      | lirá ac                     | laración a                  | idicional,                                                   | cancelar<br>la solicitud.        |                                                                  |                                                            |
| la certificació                                                                   | n. pa<br>en                 | ara que se<br>1 la solicitu | a incluida<br>ud.                                            |                                  | 8 Dé clic<br>para env<br>la solicitu                             | iar<br>ıd.                                                 |

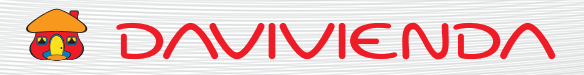

## **3.4. FORMULARIO CERTIFICACIONES - HISTÓRICO DE PAGOS**

#### Sección 1.1. Certificaciónes (Histórico de pagos)

| Escoja el tipo<br>de certificación<br>requerida.                    | <ul> <li>Seleccione si la certificación<br/>es "Histórico de pagos"<br/>o "Aplicación de pagos".</li> </ul> | Esta opción permite<br>que la certificación<br>se realice de todos sus<br>productos de crédito. |
|---------------------------------------------------------------------|----------------------------------------------------------------------------------------------------|-------------------------------------------------------------------------------------------------|
| Tipo de certificación a solicitar:                                  | Certificación histórico de pagos © CERTIFICACIÓN HISTÓRICOS O APLICACIÓN DE PA                              | IGOS                                                                                            |
| Tipo de certificación a solicitar: Certificación                    | CERTIFICACIÓN HISTÓRICOS O APLICACIÓN DE PAGOS                                                              |                                                                                                 |
| ndique que tipo certificación requerida:                            | Histórico de P                                                                                              | 2005                                                                                            |
| Renulere nue la certificación se realice de todos s                 | is martiaritas de reóditor                                                                                  | Igar                                                                                            |
| Indique de que crédito requiere la                                  | ertificación:<br>de requerir adicion                                                                        | Agregar", en caso                                                                               |
| ⊖ Crédito                                                           | adicionales para la                                                                                         | certificación.                                                                                  |
| Número de crédito                                                   |                                                                                                    |                                                                                                 |
| nformación adicional                                                |                                                                                                    |                                                                                                 |
| Información adicional                                               | t                                                                                                    | itud                                                                                            |
|                                                                     |                                                                                                    | Cancelar Enviar solicitud                                                                       |
| 4 En caso de requerir<br>un crédito en partico<br>digito el prémore | 6 Puede ingresar<br>ular, información o una                                                                 | Dé clic para cancelar<br>la solicitud.                                                          |
| digite el numero<br>de crédito que requi<br>la certificación.       | ere para que sea incluida<br>en la solicitud.                                                               | 8 Dé clic para enviar<br>la solicitud.                                                          |

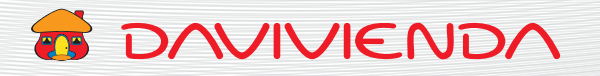

## **3.5. FORMULARIO CERTIFICACIONES - APLICACIÓN DE PAGOS**

#### Sección 1.2. Certificaciónes (Aplicación de pagos)

| Escoja el tipo<br>de certificación<br>requerida.             | 2 Seleccione si la es "Aplicación o "Histórico de        | a certificación<br>de pagos"<br>pagos". | Oigite el nú<br>de crédito o<br>la certificac | imero<br>que requiere<br>ión.    |
|--------------------------------------------------------------|----------------------------------------------------------|-----------------------------------------|-----------------------------------------------|----------------------------------|
| Tipo de certificación a soficitar:                           | ertificación histórico de pagos ©<br>CERTIFICACIÓN HISTÓ | IRICOS O APLICACIÓN DE PAGOS            |                                               |                                  |
| Tipo de certificación a solicitar: Certificació              | ón histórico de pagos 🔹                                  |                                         |                                               | 0                                |
|                                                              | CERTIFICACIÓN HISTÓRICOS O A                             | PLICACIÓN DE PAGOS                      |                                               |                                  |
| idique que tipo certificación requerida:                     |                                                          | Aplicación de Pagos                     |                                               | • pregar                         |
| Indique de que crédito requiere la certifica.                | Seleccione la fecha                                      | Númerò de crédit                        | 0                                             | = 0                              |
| Pecha de pago:                                               |                                                          | • dd/mm/aaaa                            |                                               |                                  |
| Valor pagado:<br>formación adicional                         | Digite el valor pagado.                                  |                                         | Vale                                          | or pagado                        |
| Información adicional                                        |                                                          |                                         |                                               | ictud                            |
|                                                              |                                                          |                                         | Canceller                                     | Enviar solicitud                 |
| 6 Puede ingresar<br>información o un                         | a                                                        | 1 <b>()</b><br>                         | Dé clic para canc<br>a solicitud.             | elar                             |
| aclaración adicior<br>para que sea inclu<br>en la solicitud. | nal,<br>uida                                             |                                         | 8 Dé<br>la s                                  | e clic para enviar<br>solicitud. |

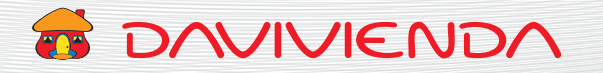

## **3.6. FORMULARIO CERTIFICACIONES - EMBARGOS**

#### Sección 1. Certificaciónes (Embargos)

| Escoja el tipo                 |                             |                                               |
|--------------------------------|-----------------------------|-----------------------------------------------|
| de certificació                | n                           |                                               |
| requerida.                     |                             |                                               |
|                                |                             |                                               |
|                                |                             |                                               |
|                                |                             | SOLICITUD DE CERTIFICACIONES                  |
|                                | SOLIC                       | ITUD DE CERTIFICACIONES                       |
|                                | Por favor escoja de que ti  | po de certificación desea obtener información |
| de certificación a solicitar:  | Certificación de embargos 🗢 |                                               |
|                                | CERT                        |                                               |
|                                |                             | Cancelar Enviar solicitud                     |
|                                |                             |                                               |
| Tenga en cue                   | nta                         | <b>3</b> Dé clic para cancelar                |
|                                |                             | la solicitud                                  |
| las condicion                  |                             |                                               |
| las condicione<br>que se exped | irá                         | 4 Dé clic para enviar                         |

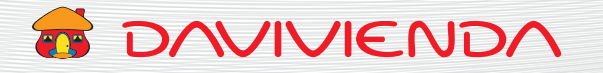

## **3.7. FORMULARIO CERTIFICACIONES - USUARIOS DE PORTAL**

#### Sección 1. Certificación (Usuarios de Portal)

| Eccoip ol ti                                                                   | 20                                    |                                                 |                                                                                                    |                  |
|--------------------------------------------------------------------------------|---------------------------------------|-------------------------------------------------|----------------------------------------------------------------------------------------------------|------------------|
|                                                                                | μo                                    |                                                 |                                                                                                    |                  |
| de certifica                                                                   | acion                                 |                                                 |                                                                                                    |                  |
| requerida.                                                                     |                                       |                                                 |                                                                                                    |                  |
|                                                                                |                                       |                                                 |                                                                                                    |                  |
|                                                                                |                                       |                                                 |                                                                                                    |                  |
|                                                                                |                                       |                                                 |                                                                                                    |                  |
|                                                                                | Por fa                                | vor escoja de que tipo de certificación desea o | btener información                                                                                                    |                  |
| Tipo de certificación a                                                        | solicitar: Certificación usuarios de  | portal 🌣                                        |                                                                                                    |                  |
|                                                                                | Der frunz annala                      | de que tine de cartificación deces obtener infe | maalán                                                                                                    |                  |
|                                                                                | Por tavor escoja i                    | ae que upo de cerunicación desea obtener into   | macion                                                                                                    |                  |
| oo de certificación a solicitar:                                               | Certificación usuarios de portal 🇢    |                                                 |                                                                                                    |                  |
|                                                                                |                                       |                                                 |                                                                                                    |                  |
|                                                                                | u                                     | RITIFICACIÓN DE OSUARIOS DE PORTAL              |                                                                                                    |                  |
| certificación se expedirá con la                                               | a siguiente información:              |                                                 |                                                                                                    |                  |
| Nit empresa y nombre de l                                                      | a empresa.                            |                                                 |                                                                                                    |                  |
| Número cliente empresaria                                                      | el.                                   |                                                 |                                                                                                    |                  |
| <ul> <li>Servicios contratados.</li> <li>ID nombres y anellidos del</li> </ul> | Lusuario                              |                                                 |                                                                                                    |                  |
| <ul> <li>Teléfonos.</li> </ul>                                                 |                                       |                                                 |                                                                                                    |                  |
| · Permisos de horarios y lim                                                   | ites transaccionales.                 |                                                 |                                                                                                    | butk             |
|                                                                                |                                       |                                                 |                                                                                                    |                  |
|                                                                                |                                       |                                                 |                                                                                                    |                  |
| İ                                                                              |                                       |                                                 |                                                                                                    |                  |
|                                                                                |                                       |                                                 | Cancela                                                                                                    | Enviar solicitud |
|                                                                                |                                       |                                                 | Cancelar                                                                                                    | Enviar solicitud |
|                                                                                |                                       |                                                 | Cancela                                                                                                    | Enviar solicitud |
|                                                                                |                                       |                                                 | Cancelar                                                                                                    | Enviar solicitud |
|                                                                                |                                       |                                                 | Cancela                                                                                                    | Enviar solicitud |
|                                                                                |                                       |                                                 | Cancela                                                                                                    | Enviar solicitud |
| 2 Tenga en c                                                                   | :uenta                                |                                                 | Cancala<br>3 Dé clic para c                                                                                                    | Enviar solicitud |
| 2 Tenga en c<br>las condici                                                    | uenta                                 |                                                 | Cancela<br>3 Dé clic para c<br>la solicitud.                                                                                                    | Enviar solicitud |
| 2 Tenga en c<br>las condici                                                    | uenta<br>ones con                     |                                                 | Cancela<br>Cancela<br>Cancel | Enviar solicitud |
| 2 Tenga en c<br>las condici<br>que se exp                                      | cuenta<br>ones con<br>pedirá          |                                                 | Cancala<br>Cancala<br>Dé clic para c<br>la solicitud.                                                                                                    | Enviar solicitud |
| 2 Tenga en c<br>las condici<br>que se exp<br>la certifica                      | cuenta<br>ones con<br>vedirá<br>ción. |                                                 | Cancela<br>Cancela<br>Cancel | Envir solicitud  |